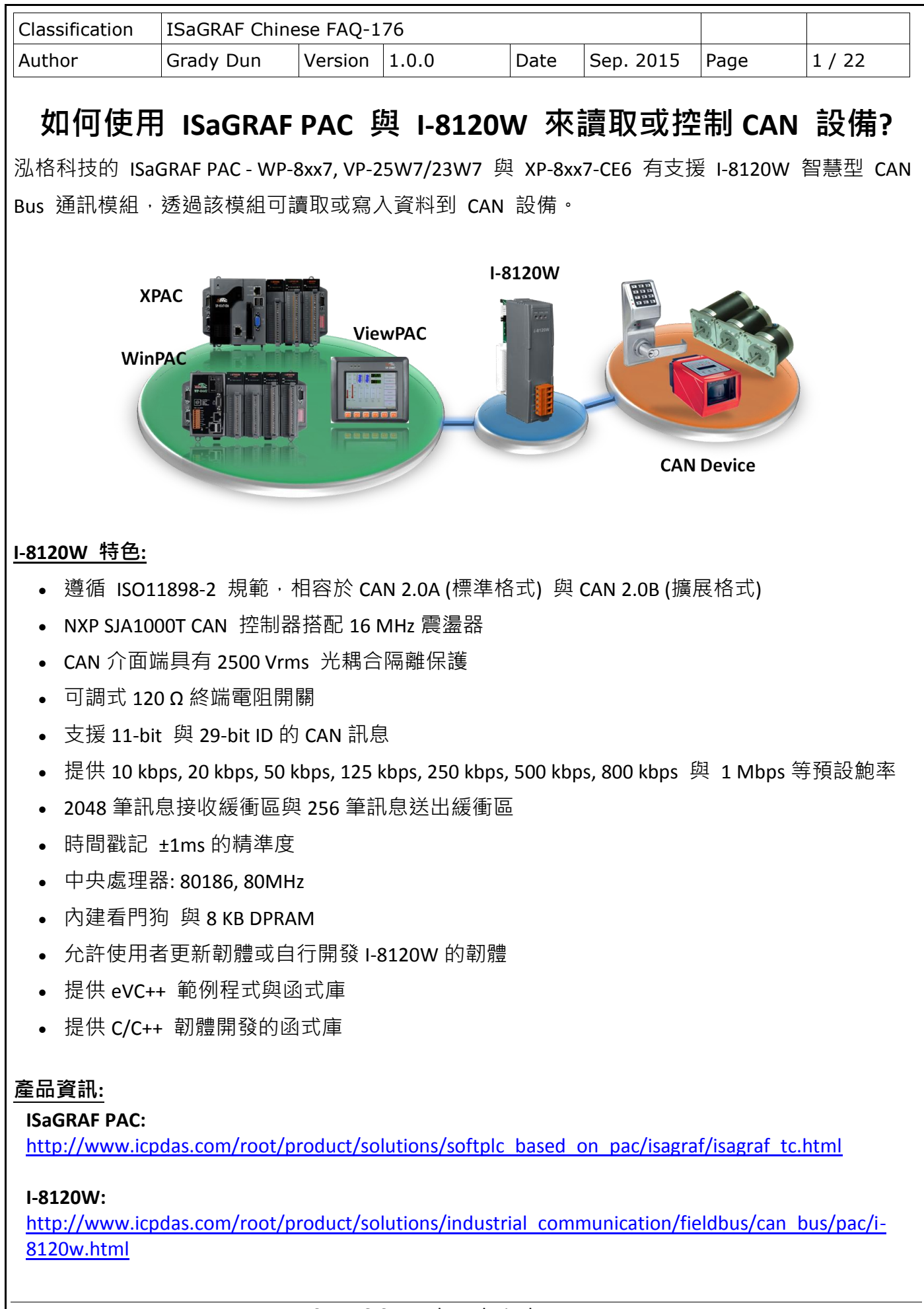

| Classification | ISaGRAF Chine | ese FAQ-1 | 76    |      |           |      |        |
|----------------|---------------|-----------|-------|------|-----------|------|--------|
| Author         | Grady Dun     | Version   | 1.0.0 | Date | Sep. 2015 | Page | 2 / 22 |

# 1.1. 下載/更新 ISaGRAF Driver

以下 ISaGRAF WinCE PAC 有支援此功能,最新 Driver 版本如下。

| ISaGRAF WinCE PAC | ISaGRAF Driver 版本 |
|-------------------|-------------------|
| XP-8xx7-CE6       | 從 1.58 版起         |
| WP-8x47/8x37      | 從 1.79 版起         |
| VP-25W7/23W7      | 從 1.70 版起         |

您可至網站下載最新 Driver 版本: <u>ISaGRAF 首頁</u> > 下載區 – <u>驅動程式</u> <u>http://www.icpdas.com/root/product/solutions/softplc based on pac/isagraf/download/isagraf-</u> <u>link.html</u> 請解壓縮 ZIP 檔,並參考其內的 PDF 來更新驅動程式。

# 1.2. 下載/回存 ISaGRAF 相關檔案

## 1.2.1. 下載 ISaGRAF 檔案

可在 <u>ISaGRAF 首頁</u> > 下載區 – <u>產品問答集 (FAQ)</u> > FAQ-176 · 下載 faq176\_demo\_chinese.zip · 此檔案包含了此文件 與 ISaGRAF 檔案 (<u>Demo</u>: wpdmo176.pia, can\_slv.pia, <u>IO boards</u>: I\_8120W.bia, <u>C functions</u>: can\_by\_w.uia, canstr\_w.uia, <u>C function blocks</u>: can\_r.fia ) °

## 1.2.2. 回存 ISaGRAF 檔案

## <u>回存 Demo:</u>

1. 點選 "Tools" > "Archive" > "Projects" 開啟 "Archive – Projects" 視窗。

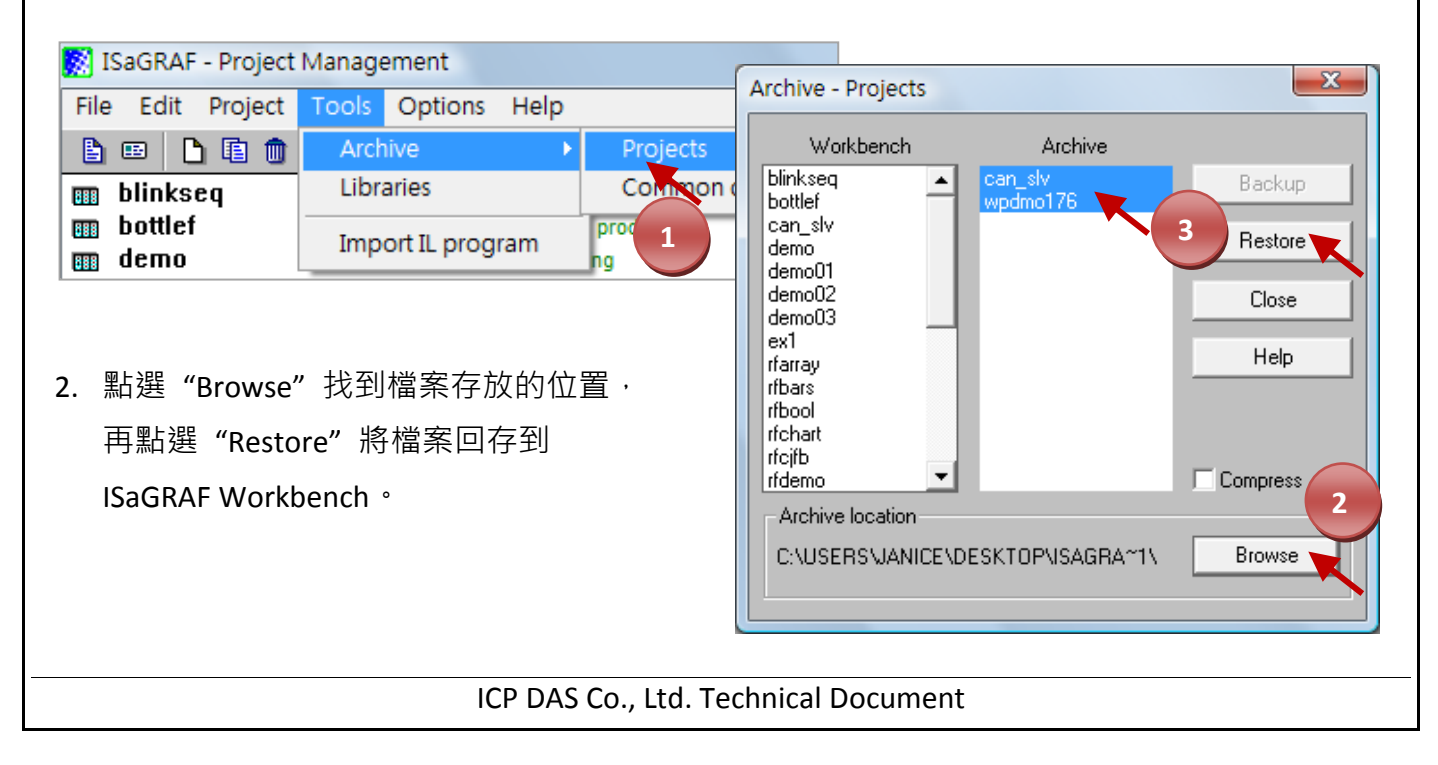

| Classification                                                                                                    | ISaGRAF Chine                                                                                                    | ese FAQ-1     | 76                                               |              |                                           |                                                       |                                                                          |                                     |  |
|----------------------------------------------------------------------------------------------------|----------------------------------------------------------------------------------------------------|---------------|--------------------------------------------------|--------------|-------------------------------------------|-------------------------------------------------------|--------------------------------------------------------------------------|-------------------------------------|--|
| Author                                                                                                    | Grady Dun                                                                                                    | Version       | 1.0.0                                            | Date         | Sep.                                      | 2015                                                  | Page                                                                     | 3 / 22                              |  |
| <u>回存 Library:</u><br>3. 點選 "Tools                                                                                                    | s > Libraries"開                                                                                                    | 啟"ISaG        | RAF – Libraries                                  | " 視窗。        |                                           |                                                       |                                                                          |                                     |  |
|                                                                                                    | File       Edit       Project       Tools       Options       Help         Image: State of the state of the sta |               |                                                  |              |                                           |                                                       |                                                                          |                                     |  |
| 4. 於下拉選單<br>開啟 "Arch                                                                                                    | m demo<br>m demo<br>.中・選取欲加 <i>,</i><br>ive″視窗。                                                                                                    | Impo          | ort IL progra<br>(例如: IO boar                    | ng<br>rds),可 | n<br>點選IJ                                 | 力能表"                                                  | 'Tools" > "Ar                                                            | chive"                              |  |
| 開啟 "Archive" 視窗。<br><pre></pre>                                                                                                    |                                                                                                    |               |                                                  |              |                                           |                                                       |                                                                          |                                     |  |
| Archive -<br>Wor<br>cibi16bo<br>cibi8a32<br>cibi8aa<br>cibo16bo<br>cibo8a32<br>cibo8a32<br>civi8bo<br>civi8a32<br>civi8bo<br>civi8bo<br>civi8bo<br>civi8bo<br>civi8bo<br>civi8bo<br>civi8bo<br>civi8bo | I/O boards                                                                                                    | Archive<br>Ow | Backup<br>5 Restore<br>Close<br>Help<br>Compress |              | 請使<br>Libra<br><u>C fu</u><br><u>C fu</u> | 使用相同<br>ary 檔案<br><u>nctions</u> :<br><u>nction b</u> | 的方式來回<br><sup>g</sup> 。<br>can_t<br><u>canst</u><br><u>locks</u> : can_r | 存其他<br>py_w.uia,<br>r_w.uia<br>.fia |  |
|                                                                                                    |                                                                                                    | ICP DAS       | Co., Ltd. Techni                                 | cal Docu     | iment                                     |                                                       |                                                                          |                                     |  |

| Classification | ISaGRAF Chine | se FAQ-1 | 76    |      |           |      |        |
|----------------|---------------|----------|-------|------|-----------|------|--------|
| Author         | Grady Dun     | Version  | 1.0.0 | Date | Sep. 2015 | Page | 4 / 22 |

## 1.3. IO boards: I-8120W

回存成功後,可在 "ISaGRAF – Libraries" 視窗的 "IO boards" 中,點選 "i 8120w" 查詢詳細說明。

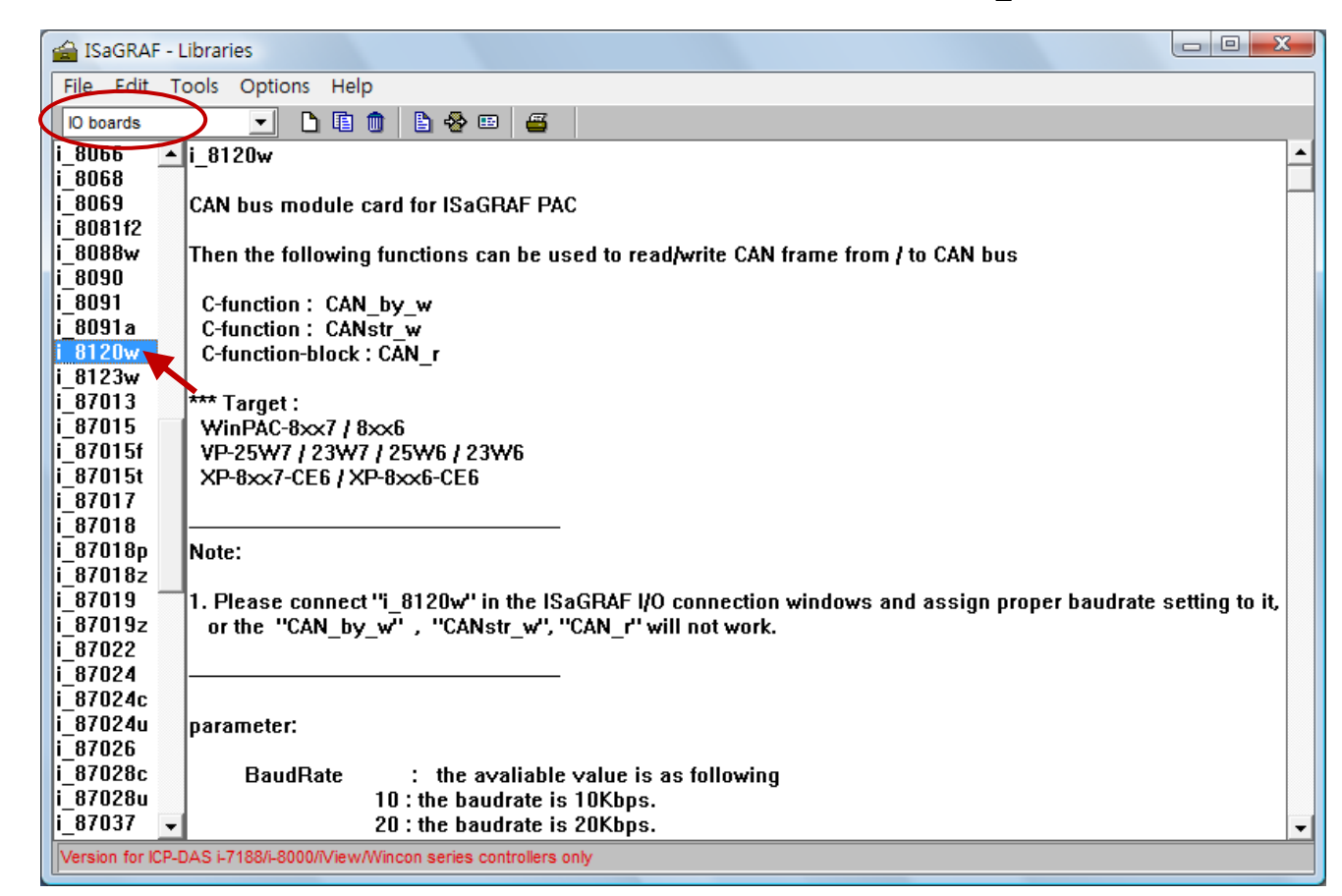

#### 1.3.1. 參數說明

有效的數值如下: BaudRate: 10: 表示 Baud rate 為 10 Kbps 表示 Baud rate 為 20 Kbps 20: 50: 表示 Baud rate 為 50 Kbps 125: 表示 Baud rate 為 125 Kbps 250: 表示 Baud rate 為 250 Kbps 500: 表示 Baud rate 為 500 Kbps 1000: 表示 Baud rate 為 1M bps 32-bit 無號數整數, CAN 模組可接受的 Code。 Acc Code: 32-bit 無號數整數, CAN 模組可接受的 Mask。 Acc Mask: (參考 1.3.2 節)

| Classification | ISaGRAF Chine | se FAQ-1 | 76    |      |           |      |        |
|----------------|---------------|----------|-------|------|-----------|------|--------|
| Author         | Grady Dun     | Version  | 1.0.0 | Date | Sep. 2015 | Page | 5 / 22 |

類比輸入通道:

通道 1: 顯示 i8120.dll 檔案的版本號。

通道 2: 顯示 CAN Port 編號。若 I-8120W 初始化失敗,此值會顯示 16#1FFFF。

通道 3: 顯示接收到 CAN frame 的數目。

通道 4: 顯示 CAN bus 的狀態。

#### 若此值大於 0

bit 7: Bus 狀態,1 表示 bus 為開啟,0 表示 bus 為關閉。

bit 6: 錯誤狀態,1表示錯誤,0表示 OK。

bit 5:傳輸狀態,1表示傳輸中,0表示終止。

bit 4: 接收狀態,1表示接收中,0表示終止。

bit 3: 傳輸完成狀態,1表示完成,0表示未完成。

bit 2:傳輸緩衝 (Buffer) 狀態,1表示已釋放,0表示鎖住。

bit 1: 資料滿溢 (Overrun) 狀態,1表示滿溢,0表示缺少。

bit 0: 接收緩衝 (Buffer) 狀態,1表示完整 或 非空的,0表示空的。

若此值小於 0

-23: 找不到 I-8120W 模組。

#### 1.3.2. CAN bus 封包 (Frame) 格式

I-8120W 可支援 CAN 2.0A (標準格式) 與 CAN 2.0B (擴展格式) 的規範。

|    | ID             | RTR      | DLC        | 8-byte Data             |
|----|----------------|----------|------------|-------------------------|
|    |                |          |            |                         |
| ID | 為一個識別編號。       |          |            |                         |
| 若  | 採用 CAN 2.0A 規範 | ,ID 為 11 | 個 bit · 其糹 | 扁號可以是 0~ 7FF (Hex)。     |
| 若  | 採用 CAN 2.0B 規範 | ,ID 為 29 | 個 bit · 所以 | 以編號可以是 0~1FFFFFF (Hex)。 |

RTR 為1個 bit。

若值是 1 · 表示此封包用於 "Remote-transmit requests" · 或簡稱 "Remote frame" · 用來詢問其它 CAN 設備 "請把對應的資料發過來" · 此時 "8-byte Data" 不使用。

若值是 0 · 表示此封包為 "Standard frame" · 用來把自己的資料發出去給其它 CAN 設備。此時 "8-byte Data" 就要使用。

DLC 指的就是後面的資料有幾個 Byte,可以是 0~8 個 Byte。

| Classification | ISaGRAF Chine | se FAQ-1 | 76    |      |           |      |        |
|----------------|---------------|----------|-------|------|-----------|------|--------|
| Author         | Grady Dun     | Version  | 1.0.0 | Date | Sep. 2015 | Page | 6 / 22 |

#### 1.3.3. I-8120W 如何判斷是否要接收資料?

可使用 "Acc\_Code", "Acc\_Mask" 參數 (<u>1.3.1 節</u>) 與 CAN frame (<u>1.3.2 節</u>) 進行 bit 比對, 來決定是否接收資料,此處先了解採用 CAN 2.0A 或 CAN 2.0B 時, bit 的對應關係。

### CAN 2.0A (標準格式):

如下圖 "Acc\_Code" (即 ACR0~3) 與 "Acc\_Mask" (即 AMR0~3) 為 4 Byte 資料。左邊 2 個 Byte,使用 11 個 bit 對應到 ID (例如: 編號 18~28),1 個 bit 對應到 RTR,後面 4 個 bit 不使用。而後 2 個 Byte,則對應到 Data 的前兩個 Byte。

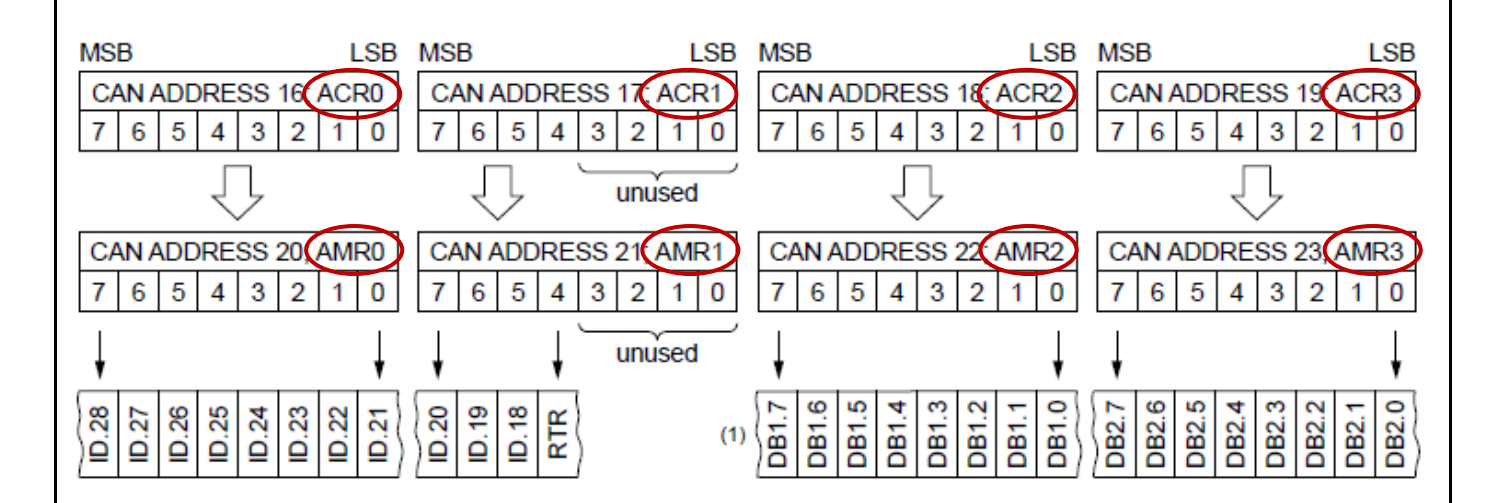

#### CAN 2.0B (擴展格式)

如下圖 "Acc\_Code" (即 ACR0~3) 與 "Acc\_Mask" (即 AMR0~3) 為 4 Byte 資料,使用 29 個 bit 對應到 ID (例如: 編號 0~28),1 個 bit 對應到 RTR,後面 2 個 bit 不使用。

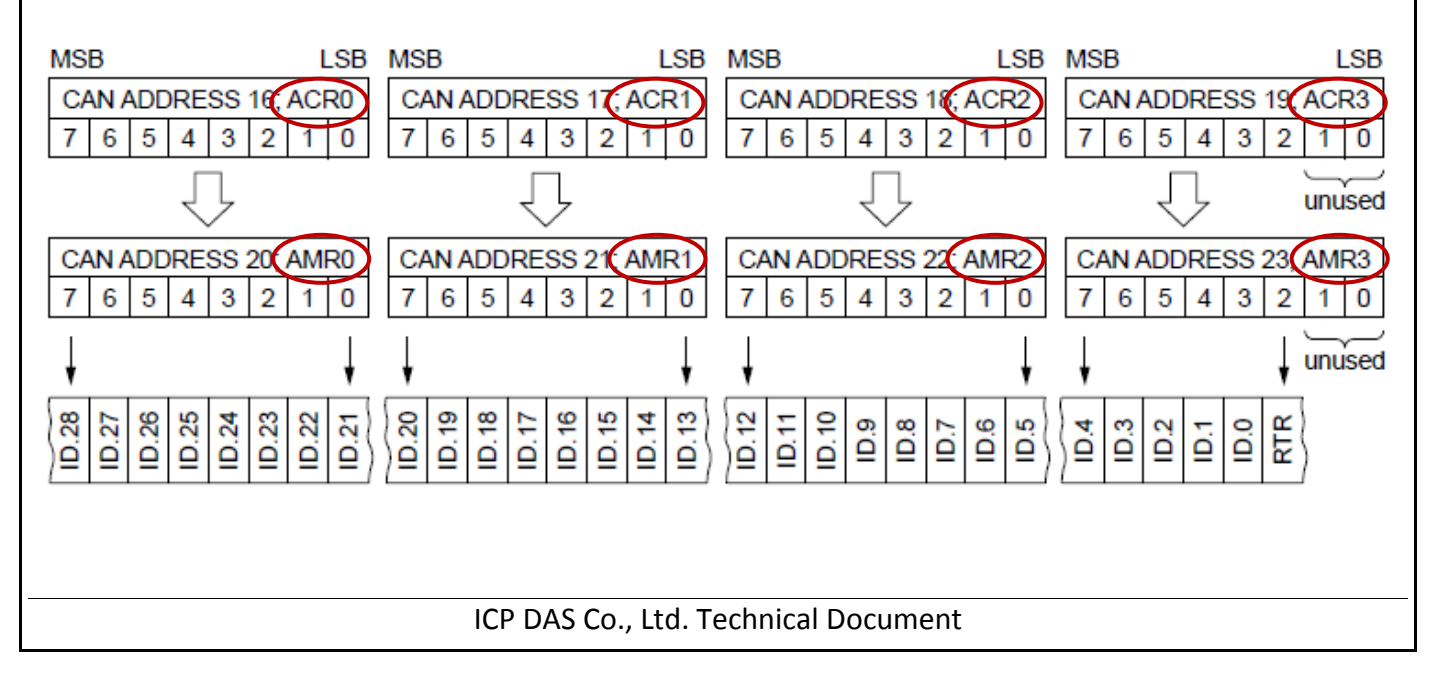

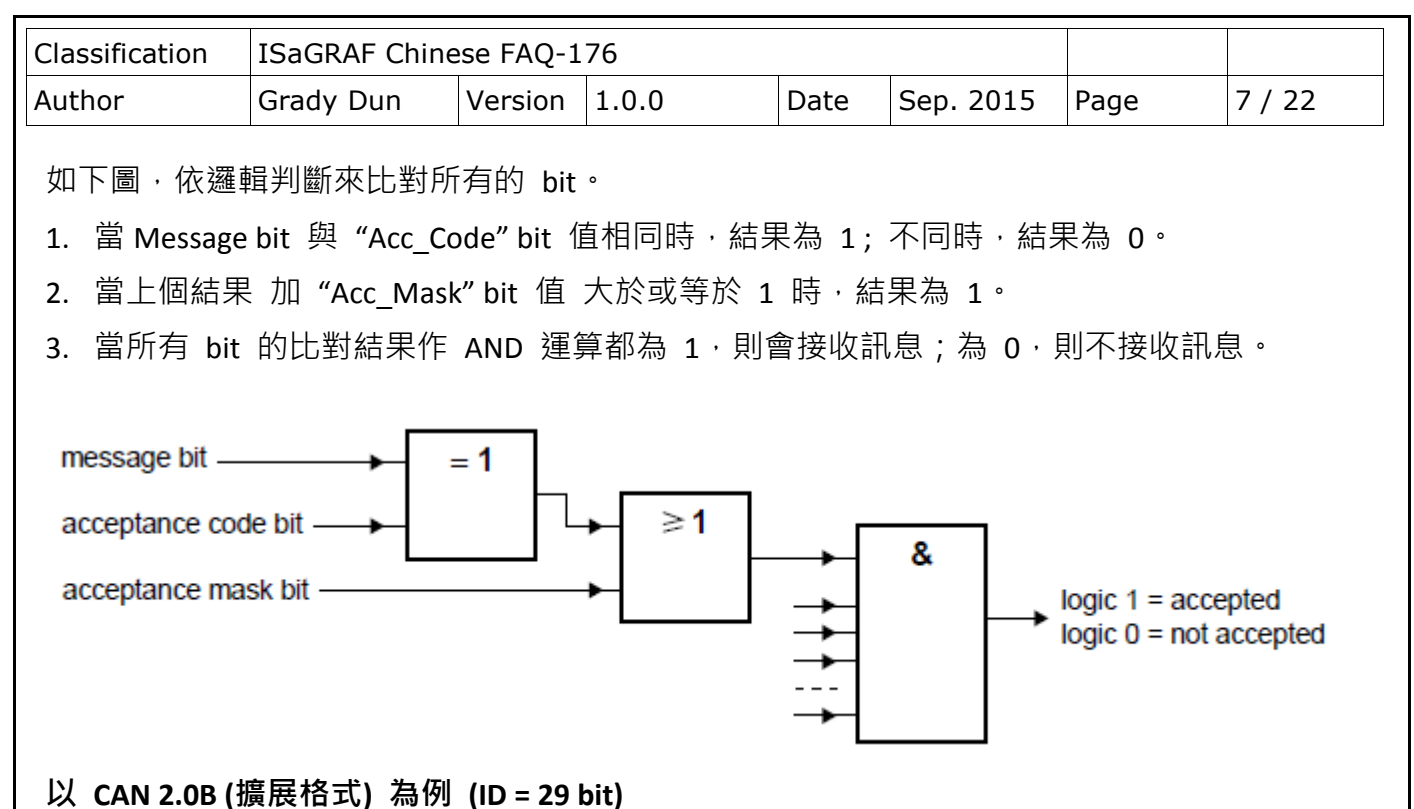

採用 CAN 2.0B · "Acc\_Code" 與 "Acc\_Mask" (32 bit) 對應到 29 個 ID · 1 個 RTR · 2 個不使用。 由上圖可知 · 只要 "Acc\_Mask" bit 皆為 1 · 無論 "Acc\_Code" 與 "ID" 的值是否相同 · 都會接收 資料 · 因此 · Array[0] ~ [2] 的 ID Value 為 xxxx xxxx · 表示無需判斷 bit 值 ·

|          | Array[0]  | Array[1]  | Array[2]  | Array[3] |
|----------|-----------|-----------|-----------|----------|
| Acc_Code | 00 (hex)  | 00 (hex)  | 00 (hex)  | A0 (hex) |
| Acc_Mask | FF (hex)  | FF (hex)  | FF (hex)  | 1F (hex) |
| ID bit   | 28 ~ 21   | 20~13     | 12 ~ 5    | 4 ~ 0    |
| ID Value | XXXX XXXX | XXXX XXXX | XXXX XXXX | 101x x   |

Array[3] 的前面 3 個 bit · 因 "Acc\_Mask" 為 0 · "Acc\_Code" 與 "ID" 的值需相同 (即 101) · 才會接收資料 · 而後 2 個 bit · "Acc Mask" 為 1 · 表示無需判斷 bit 值 ·

|          | Array[3]                    |  |  |  |  |
|----------|-----------------------------|--|--|--|--|
| Acc_Code | A0h = <b>1010 0</b> 000 (2) |  |  |  |  |
| Acc_Mask | 1Fh = <b>0001 1</b> 111 (2) |  |  |  |  |
| ID bit   | 4 ~ 0                       |  |  |  |  |
| ID Value | <b>101</b> × ×              |  |  |  |  |

| Classification<br>Author                                                                             | ISaGRAF (<br>Grady Du                                                                              | Chinese FAQ-1                                                   | 76                                                        | Date                              | Sep. 2015                                                       | Page                               | 8 / 22            |  |  |
|----------------------------------------------------------------------------------------------------|----------------------------------------------------------------------------------------------------|-----------------------------------------------------------------|-----------------------------------------------------------|-----------------------------------|-----------------------------------------------------------------|------------------------------------|-------------------|--|--|
| <b>1.4. 關於 CAN 函式的使用方式</b><br>8120W 支援 "CAN_R", "CAN_BY_W" 與 "CANSTR_W" 函式來讀/寫 CAN bus 上的 CAN frame。 |                                                                                                    |                                                                 |                                                           |                                   |                                                                 |                                    |                   |  |  |
| CAN_R ( POR<br><mark>測試是否有L</mark>                                                                   | CAN_R ( PORT_ ):為 C-function block (使用 ST 設計時要宣告使用 FB instance)<br><mark>測試是否有收到 CAN frame。</mark> |                                                                 |                                                           |                                   |                                                                 |                                    |                   |  |  |
| <u>輸入參數:</u><br>PORT_                                                                                | Integer                                                                                            | "i_8120w" I/C                                                   | )board 之通這                                                | <b>〔2</b> 的值                      | 直 (即: CanPor                                                    | t) °                               |                   |  |  |
| <u>傳回值:</u><br>Q_                                                                                    | Boolean                                                                                            | True : 有收到<br>(只有 Q_ 為                                          | 」CAN frame。<br>True 時.以1                                  | False :<br>下的 傳回                  | :未收到 CAN<br>回值 才有意拿                                             | frame。<br>轰。)                      |                   |  |  |
| MODE_                                                                                                | Integer                                                                                            | 0: 採用 CAN<br>1: 採用 CAN                                          | 2.0A frame (ID<br>2.0B frame (ID                          | 為 11 個<br>為 29 個                  | 固 bit) 。<br>固 bit) 。                                            |                                    |                   |  |  |
| RTR_                                                                                                 | Integer                                                                                            | 0: 採用 "Sta<br>1: 採用 "Rer                                        | ndard" frame (<br>note" frame (겨                          | 含 8 個<br><sup>、</sup> 含 Data      | Data Byte)。<br>a Byte)。                                         |                                    |                   |  |  |
| ID_                                                                                                  | Integer                                                                                            | 目前接收到的<br>若採用 CAN                                               | 为 frame ID。老<br>2.0B frame  範                             | 告採用 C<br>圍是 0~                    | AN 2.0A fram                                                    | e 範圍是 0                            | ~ 7FF ;           |  |  |
| DLC_                                                                                                 | Integer                                                                                            | 接收的 Data<br>例如: 若 DLC                                           | Byte 數量 (0~<br>2_=2 表示僅打                                  | ' <b>8)。</b><br>妾收 BY:            | 1_ 與 BY2_。                                                      |                                    |                   |  |  |
| BY1_~ BY8_                                                                                           | Integer                                                                                            | 8 Byte 資料<br>在"Remote"                                          | ,每個值可以是<br>frame 不使用                                      | ₫ 0~25<br>)°                      | i5 (只用於"Si                                                      | tandard" fra                       | me <sup>,</sup>   |  |  |
| MSG_                                                                                                 | Message                                                                                            | 收到的 String<br>是 String 結尾<br>43 , 4A , <b>0</b> , 4E<br>(只適用於"S | :資料。注意:<br>《。例如: 若收<br>3 , 4C , 4D · 則<br>itandard" frame | 若 BY1_<br>到 8 個<br>MSG_ 髾<br>ݠ・不適 | ~BY8_ 內有 <sup>/</sup><br>]Byte 值 (16<br>會是 'ABCJ'。<br>用於 "Remot | 值為 0 ,會褚<br>進位) 為 41<br>e" frame。) | 皮當成<br>,42,       |  |  |
| <u>註:</u> 可在 "ISaGR                                                                                  | RAF – Librari                                                                                      | es" 視窗的 "C                                                      | function blocks"                                          | 中・點達                              | 選"can_r"查讀                                                      | 洵詳細說明。                             | (見 <u>1.3 節</u> ) |  |  |

|                                           |                            |                                            | 1.0.0                               | Date                        | Sep. 2015                    | raye                     | 9/22       |
|-------------------------------------------|----------------------------|--------------------------------------------|-------------------------------------|-----------------------------|------------------------------|--------------------------|------------|
| CAN_BY_W                                  | (PORT_,N<br>BY7_,BY8<br>me | 10DE_,RTR_,<br>;): 為 C-fun<br>av 8 Byte 容* | ID_ , DLC_ ,<br>ction<br>刘给 1-8120V | BY1_,BY2                    | 2_,BY3_,BY4<br>目 (戓 CAN 彰    | ₽_,BY5_,                 | ВҮ6_,      |
| <u>註:</u> 需在 IS                           | aGRAF - I/C                | oconnection 衣                              | 見窗連結"i <u></u>                      | _8120w" I/                  | O board •                    | נדע א                    |            |
| <u>輸入參數</u> :                             |                            |                                            |                                     | Z \ \ / /                   |                              |                          |            |
| PORT_                                     | Integer                    | "i_8120w" I/0                              | D board 之え                          | 思迫 2 的 <sup>′</sup>         | I目(印:CanPo                   | ert) °                   |            |
| MODE_                                     | Integer                    | 0: 以 CAN 2.0<br>1: 以 CAN 2.0               | DA frame  來<br>DB frame  來          | 、傳送(ID<br>傳送(ID             | 為 11 個 bit)。<br>為 29 個 bit)。 |                          |            |
| RTR_                                      | Integer                    | 0: 以"Stand<br>1: 以"Remo                    | ard" frame                          | 來傳送 (含<br>來傳送 (不            | 音 BY1_~ BY8_<br>含 BY1_~ BY8  | )。<br>3_)。               |            |
| ID_                                       | Integer                    | 欲傳送的 fra<br>若採用 CAN                        | ime ID。若打<br>2.0B frame             | 采用 CAN 2<br>範圍是 0           | 2.0A frame 範<br>~ 1FFFFFFF 。 | 圍是 0~7                   | 'FF ;      |
| DLC_                                      | Integer                    | 傳送資料的<br>若 DLC_=2<br>只詢問不傳說                | Byte 數量(<br>表示僅傳送<br>送 Data Byte    | 0~8)。例<br>BY1_ 與<br>・DLC_=( | 如: 於"Stand<br>BY2_。於"F<br>J。 | dard" fram<br>Remote" fr | e ·<br>ame |
| BY1_~BY8_                                 | _ Integer                  | 8 Byte 資料 ·<br>未使用的 By                     | 每個值可以<br>te.請設為                     | 以是 0~25<br>0) <sup>。</sup>  | 5 (只適用於                      | "Standard'               | " frame  · |
| 傳回值:                                      |                            |                                            |                                     |                             |                              |                          |            |
| ۹_                                        | Boolean                    | True:傳送成<br>(失敗的原因<br>未成功開啟                | 战功 ∘ False<br>有可能是 億<br>或 其它・)      | :: 傳送失!<br>專入參數值            | 敗。<br>〕是錯的, 或詞               | 該 CAN PC                 | )RT_       |
| <mark>註:</mark> 可在 "IS<br>(見 <u>1.3</u> 〔 | aGRAF – Lik<br>節)          | oraries" 視窗的                               | 勺 "C functic                        | on"中·黑                      | 選 "can_by_                   | w" 查詢詩                   | é細說明。      |
|                                           |                            |                                            |                                     |                             |                              |                          |            |

| Classification                            | ISaGRAF C                                                                                                   | hinese FAQ-1                                     | .76                                      |                                     |                                     |                                        |           |  |  |
|-------------------------------------------|----------------------------------------------------------------------------------------------------|--------------------------------------------------|------------------------------------------|-------------------------------------|-------------------------------------|----------------------------------------|-----------|--|--|
| Author                                    | Grady Dun                                                                                                   | Version                                          | 1.0.0                                    | Date                                | Sep. 2015                           | Page                                   | 10 / 22   |  |  |
| <b>CANSTR_W</b><br>以 CAN fran             | <b>( PORT_ , M</b> é<br>ne 傳送一個                                                                             | <b>DDE_ , ID_ , M</b><br> 字串給 I-812              | <b>1SG_):為C</b> -<br>0W CAN 模組           | function<br>(或 CA                   | N 設備)。                              |                                        |           |  |  |
| <u>註:</u> 使用 C/<br>"Remote                | <mark>註:</mark> 使用 CANSTR_W() 傳出的 CAN frame 一定都是 "Standard" frame · 若要傳送<br>"Remote" frame 請改使用 CAN_BY_W()。 |                                                  |                                          |                                     |                                     |                                        |           |  |  |
| <u>輸入參數:</u><br>PORT_                     | Integer                                                                                                    | "i_8120w" I,                                     | /O board  之通                             | 道 2 的                               | 的值 (即: CanP                         | ort) °                                 |           |  |  |
| MODE_                                     | Integer                                                                                                    | 0: 以 CAN 2<br>1: 以 CAN 2                         | 2.0A frame  來f<br>2.0B frame  來f         | 專送 (ID<br>專送 (ID                    | 為 11 個 bit)<br>為 29 個 bit)          | •                                      |           |  |  |
| ID_                                       | Integer                                                                                                    | 欲傳送的 f<br>若採用 CAM                                | rame ID。若搦<br>N 2.0B frame É             | 《用 CAN<br>範圍是(                      | I 2.0A frame 箪<br>)~ 1FFFFFFF 。     | 范圍是 0~7                                | FF;       |  |  |
| MSG_                                      | Message                                                                                                    | 欲傳送的 St<br>(區分大小寫<br>從指定 "PC                     | rring · 最多 8<br>종) · 則無論 "I<br>DRT_" 傳來的 | 字元。<br>MODE_"<br>CAN fra            | 若指定 MSG_<br>與 "ID_" 設<br>me 都會被清    | 為 'ClearC/<br>定為何.所 <sup>:</sup><br>除。 | AN'<br>有  |  |  |
| <u>注意:</u> "CAN<br>不能<br>"0";             | ISTR_W"只<br>有數值"0"<br>的資料 (Ma                                                                               | 能傳送含有字<br>·因為 "0" 昇<br>x. 8 Byte) <sup>,</sup> 可 | 聲串 (Max.8字<br>長示結束字串<br>「使用 "CAN_B       | <sup>ヱ</sup> 元) 的<br>。若想傳<br>Y_W" ☑ | "Standard" fra<br>身送"Remote"<br>函式。 | ame,且每f<br>' frame  或,                 | 固字元<br>含有 |  |  |
| <u>傳回值:</u><br>Q_                         | Boolean                                                                                                    | True:傳送成<br>(失敗的原因<br>未成功開啟                      | 功 ・ False :<br>有可能是 傳<br>可 其它。)          | 傳送失則<br>\參數值                        | 敗。<br>〔是錯的,或言                       | 亥 CAN POR <sup>-</sup>                 | r_        |  |  |
| <mark>註:</mark> 可在"ISa<br>(見 <u>1.3</u> 〔 | aGRAF — Libr<br><u>節</u> )                                                                                  | aries" 視窗的                                       | C function"                              | 中・點                                 | 選"canstr_w                          | " 查詢詳細                                 | 說明。       |  |  |

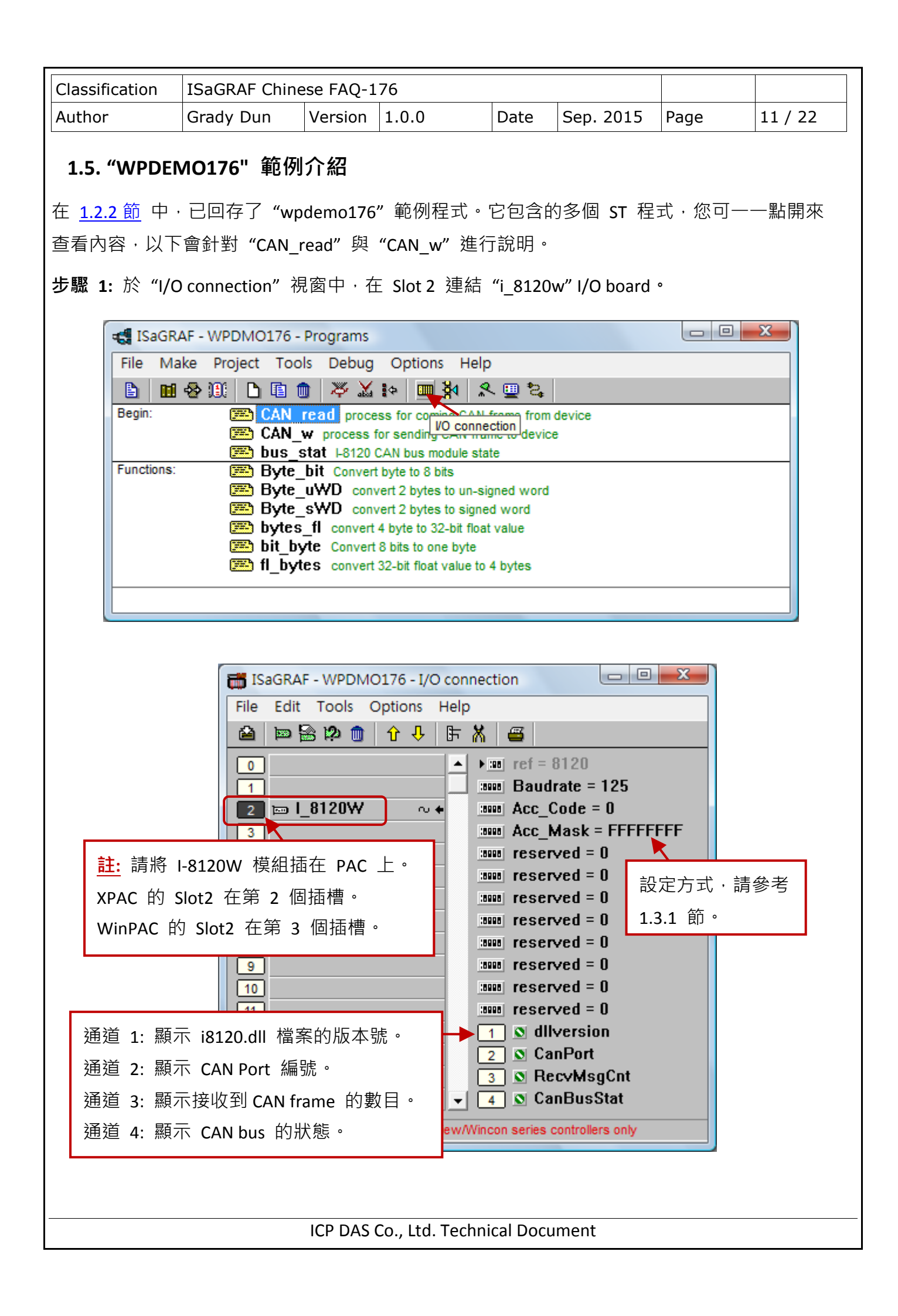

| Author       Grady Dun       Version       1.0.0       Date       Sep. 2015       Page       12 / 22         步觀 2: 於 "Dictionary" 視窗中 · 您可宣告所有程式中需使用的變數 ·         IsaGRAF - WPDMO176 - Programs       Image: Convertige of the set of the set of | Classification                                                                | ISaGRAF Chine                                                                                                    | ese FAQ-1                                                                                                    | 76                                                                                                    |                                                                                                    |                                |       |         |
|----------------------------------------------------------------------------------------------------|-------------------------------------------------------------------------------|----------------------------------------------------------------------------------------------------|----------------------------------------------------------------------------------------------------|----------------------------------------------------------------------------------------------------|----------------------------------------------------------------------------------------------------|--------------------------------|-------|---------|
| 2. 於 "Dictionary" 視窗中 · 您可宣告所有程式中需使用的變數。 【SAGRAF - WPDMO176 - Programs File Make Project Tools Debug Options Help File Make Project Tools Debug Options Help File Make Project Tools Debug Options Help File Make Project Tools Debug Options Help File Make Project Tools Debug Options Help File Dus stat Le120 CAN trane to device Byte_bit Convert byte to 8 bits E Byte_sWD convert 2 bytes to un-signed word Byte_sWD convert 2 bytes to un-signed word Byte_sWD convert 2 bytes to un-signed word Byte_sWD convert 2 bytes to un-signed word Byte_sWD convert 2 bytes to un-signed word Byte_sWD convert 2 bytes to un-signed word Byte_sWD convert 2 bytes to un-signed word Byte_sWD convert 32-bit float value Dibleys at Le120 CAN File Leit Tools Options Help File Leit Tools Options Help File Edit Tools Options Help File Edit Tools Options Help File Can r File Can r File Soleans Times Messages File Edit Tools Options Help File Edit Tools Options Help File Edit Tools Options Help File Edit Tools Options Help File Can r File Can r File Can r File Can r File Can r File Can r File Can r File Can r File Can r File Can r File Can r File Can r File Can r File Can r File Can r File Can r File Can r                                                                                                    | uthor                                                                         | Grady Dun                                                                                                    | Version                                                                                                    | 1.0.0                                                                                                    | Date                                                                                                    | Sep. 2015                      | Page  | 12 / 22 |
| 您可點選每個頁籤來查看本程式所使用的變數。 注意: 若 ST 程式中有使用 "CAN_R" 函式 · 則需宣告其 FB instance。 ISaGRAF - WPDMO176 - Global function blocks File Edit Tools Options Help Booleans Integers/Reals Timers Messages FB instances Defined words Fane: Value CANR can_r Value Comment CANR can_r Value Comment CANR can_r Value Comment CANR can_r Value Comment CANR can_r Value Value Comment CANR can_r Value Value Comment CANR can_r Value Value Comment CANR can_r Value Value Comment CANR can_r Value Value Comment CANR can_r Value Value Comment CANR can_r Value Value Comment CANR can_r Value Value Comment CANR can_r Value Value Comment CANR can_r Value Value Comment CANR can_r Value Value Comment CANR can_r Value Value Comment CANR can_r Value Value Value Comment CANR can_r Value Value Value Comment Can_r Value Value Comment Can_r Value Value Comment Can_r Value Comment Can_r Value Value Comment Can_r Value Value Value Value Value Value Value Value Value Value Value Value Value Value Value Value Value Value Value Value Value Value Value Value Value Value Value Value Value Value Value                                                                                                    | ⋝驟 2: 於 "Di                                                                   | ctionary" 視窗口<br>RAF - WPDMO176<br>Make Project To<br>Wake Project To<br>CAN<br>Dictionary CAN<br>E bus<br>S: E Byte<br>Byte<br>E Byte<br>E but<br>E but | 中 · 您可重<br>- Programs<br>ools Debu<br>● ※ ♪<br>read pro-<br>_w process<br>_stat I-8120<br>= _bit Conve<br>= _s₩D co<br>= _s₩D co<br>= _s₩D co<br>= _s₩D co<br>= _s₩D co | 宣告所有程式<br>g Options He<br>G Options He<br>G I ← IIII (CAN bus module so<br>of CAN bus module so<br>of CAN bus module s | 中需使用<br>Ip<br><u>《 里 2</u><br>N frame fro<br>rame to dev<br>state<br>signed word<br>ned word<br>pat value | ∃的變數。<br>■<br>m device<br>rice |       |         |
| CANR<br>= can_r<br>Version for ICP-DAS i-7188/i-8000/iView/Wincon series controllers only                                                                                                    | 您可點<br>注意:<br><sup>1</sup><br>File<br>Boole<br>Name                           | 選每個頁籤來查<br>若 ST 程式中有<br>GRAF - WPDMO17<br>Edit Tools Opt<br>Edit Tools Opt                                                                               | 至看本程式<br>使用"CAI<br>6 - Global f<br>ions Help<br>○ ◎ ❷<br>ïmers Messa                                                                                                    | t所使用的變數<br>N_R"函式 · ∮<br>unction blocks                                                                                                    | 攻。<br>則需宣告<br>│ <mark>べ 個</mark><br>ÌDefined w<br>ent                                                     | ·其 FB instand                  | ce •  |         |
|                                                                                                    | CANR<br>= can_<br>Version                                                     | r<br>n for ICP-DAS i-7188/i-                                                                                                    | 8000/iView/V                                                                                                    | Vincon series contr                                                                                                    | ollers only                                                                                               |                                |       |         |
| <ul> <li>骤 3: 編寫 ST 程式 - "CAN_read"</li> <li>(* 此範例程式將說明如何使用一個 I-8120W CAN bus 模組 · 和 CAN 設備進行通訊。<br/>硬體環境: <ol> <li>在 ISaGRAF PAC 的 Slot2 插上一個 I-8120W 模組。</li> <li>連接 CAN 設備到 I-8120W 模組。</li> </ol> </li> <li>若您目前沒有 CAN 設備 · 可使用 I-7530 (RS-232 轉 CAN 轉換器) 來模擬 · 接線方式為: <ul> <li>WP-8xx7 I-8120W I-7530 PC</li> </ul> </li> </ul>                                                                                                    | · <b>驟 3:</b> 編寫 5<br>(* 此範例程:<br>硬體環境:<br>1. 在 IS<br>2. 連接<br>若您目前》<br>接線方式》 | ST 程式 - "CAN_<br>式將說明如何使<br>aGRAF PAC 的 的<br>CAN 設備到 I-<br>沒有 CAN 設備<br>為:<br>WP-8xx                                                                     | read"<br>可一個 I<br>Slot2 插<br>8120W 樁<br>可使用<br>7 I-8120                                                                                                    | -8120W CAN b<br>二一個 I-8120\<br>東組。<br>I-7530 (RS-23<br>OW I-7530 -                                                                                                    | us 模組<br>W 模組<br>2 轉 CAI                                                                                  | ・和 CAN 設<br>。<br>N 轉換器) 來      | 備進行通言 | ∄ ∘     |

| Classification               | ISaGRAF Chi                               | nese FAQ-:                    | 176                             |                      |                                 |                        |                      |
|------------------------------|-------------------------------------------|-------------------------------|---------------------------------|----------------------|---------------------------------|------------------------|----------------------|
| Nuthor                       | Grady Dun                                 | Version                       | 1.0.0                           | Date                 | Sep. 2015                       | Page                   | 13 / 22              |
| 此範例使<br>與 AccMa<br>2.0A, 125 | 用了一台 XP-8<br>sk = 0xFFFFFFF<br>K) · 最後連到- | 3xx7-Atom-<br>F)・然後再<br>─台模擬用 | CE6 加上 I-8<br>連接一個 I-7<br>的 PC。 | 120W 模<br>7530 (1152 | 組(baud rate<br>200, 8, N, 1, No | = 125K, Ad<br>Checksur | ccCode = 0<br>n, CAN |
| PC 上可载                       | 执行 i7530.exe                              | (在 I-7530                     | 隨貨光碟) ⅔                         | 灰模擬並像                | 專送下列的命                          | <b>今</b> 。             |                      |
| (DLC                         | 為 8 Byte:                                 | 3E C5                         | 37 48 41                        | C8 3F                | 22,採 16 爻                       | 佳制)                    |                      |
| 、<br>(兩個                     | ,<br>I Real 值:                            | 0.385                         | 5187                            | 25.0308              | 3                               | )                      |                      |
| ·<br>(您將                     | 見到 ISaGRAF                                | 變數 "floa                      | at_val1" = 0.3                  | 85187 <i>,</i> "fl   | oat_val2" = 25                  | .0308)                 |                      |
| <mark>†181</mark> /          | 1312F3132452F                             | )3132 CAN                     | I ID = 181                      |                      |                                 |                        |                      |
| (DLC                         | 為 4 Byte:                                 | 42 C9                         | 8E D1,採                         | 16 進制)               |                                 |                        |                      |
| (一個                          | Real 值:                                   | 100.7                         | 779                             | )                    |                                 |                        |                      |
| (您將                          | 見到 ISaGRAF                                | 變數 "floa                      | at_val1" = 100                  | ).779)               |                                 |                        |                      |
| t2816<br>(DLC                | 53930312E3233<br>為 6 Byte:                | 3 , CAN ID =<br>39 30         | 281<br>31 2E 32                 | <b>33,</b> 採:        | 16 進制)                          |                        |                      |
| (字串<br>(您將                   | 為 901.23:<br>見到 ISaGRAF                   | 9 0<br>變數 "Rea                | 1<br>al_val" = 901.             | 2 3<br>23)           | )                               |                        |                      |
| t2812                        | 23730 , CAN ID                            | = 281                         |                                 |                      |                                 |                        |                      |
| (DLC                         | 為 2 Byte:                                 | 37 30,                        | 採 16 進制)                        |                      |                                 |                        |                      |
| (字串                          | 為 70:                                     | 7 0                           | )                               |                      |                                 |                        |                      |
| (您將                          | 見到 ISaGRAF                                | 變數 "Rea                       | al_val" = 70)                   |                      |                                 |                        |                      |
| t3814                        | 135363738 <i>,</i> CA                     | N ID = 381                    |                                 |                      |                                 |                        |                      |
| (DLC                         | 為 4 Byte:                                 | 35 36                         | 37 38,採                         | 16 進制)               |                                 |                        |                      |
| (字串                          | 為 5678:                                   | 56                            | 7 8                             | )                    |                                 |                        |                      |
| (您將                          | 見到 ISaGRAF                                | 變數 "int                       | _val" = 5678)                   |                      |                                 |                        |                      |
| t381!                        | 52D35363738,                              | CAN ID = 38                   | 31                              |                      |                                 |                        |                      |
| (DLC                         | 為 5 Byte:                                 | 2D 35                         | 36 37 38,                       | 採 16 進               | [制]                             |                        |                      |
| (字串                          | 為 -5678:                                  | - 5 (                         | 578                             |                      | )                               |                        |                      |
|                              |                                           |                               |                                 |                      |                                 |                        |                      |

```
Classification
             ISaGRAF Chinese FAQ-176
Author
                                  1.0.0
                                               Date
                                                      Sep. 2015
             Grady Dun
                          Version
                                                                 Page
                                                                           14 / 22
  (* 此處使用 "RecvCnt Max one time" 來設限在一個 PLC Scan Cycle 內,最多可處理的
     CAN frame 數量*)
  (* "RecvCnt Max one time" 的預設值為 12*)
  if RecvMsgCnt > 0 then
        (* 有 CAN frame 傳來 *)
        if RecvMsgCnt > RecvCnt Max one time then
              Recv Max := RecvCnt Max one time;
        else
              Recv Max := RecvMsgCnt;
        end if;
  else
        Recv Max := 0;
  end if;
  for i := 1 to Recv Max do
        (* 呼叫 C Function Block - "CAN R", 已在 ISaGRAF "Dictionary" 視窗中,
          宣告其 FB instance 為 "CanR" *)
        CanR(CanPort);
        (* 取得呼叫 "CanR()" 函式的結果 *)
        Can Coming := CanR.Q ; (* "True" 表示有 CAN frame 傳來 *)
        if CanR.Q then
          Rx count := Rx count + 1;
          Can_Mode := CanR.MODE_; (* MODE_ 值只會回傳 0 或 1*)
          Can RTR := CanR.RTR ; (* RTR 值只會回傳 0 或 1*)
          Can ID
                  := CanR.ID ;
          Can_DLC := CanR.DLC ;
                                 (* DLC 值只會回傳 0~8 *)
          Can_By1 := CanR.BY1_;
          Can By2 := CanR.BY2 ;
          Can By3 := CanR.BY3 ;
          Can By4 := CanR.BY4 ;
          Can_By5 := CanR.BY5_;
          Can By6 := CanR.BY6 ;
          Can_By7 := CanR.BY7 ;
          Can By8 := CanR.BY8 ;
                  := CanR.MSG ;
          Can_str
                          ICP DAS Co., Ltd. Technical Document
```

```
Classification
             ISaGRAF Chinese FAQ-176
                                 1.0.0
                                             Date
Author
             Grady Dun
                         Version
                                                   Sep. 2015
                                                              Page
                                                                        15 / 22
       (* 若採用 CAN 2.0A frame, Can Mode=0 *)
       (* ------ *)
       if Can_Mode = 0 then (* 表示傳來的是 CAN 2.0A frame *)
          if Can_RTR = 1 then (* 表示為 "Remote" frame *)
          else
           (* Can RTR = 0 · 表示為 "Standard" frame *)
           Case Can ID Of
           16#181: (* 傳來 ID = 16#181 的 Real 資料 *)
            case Can DLC of
             4: (* 含有一個 Real 值 *)
                 float val1 := bytes fl(Can By1, Can By2, Can By3, Can By4);
             8: (* 含有 2 個 Real 值 *)
                 float val1 := bytes fl(Can By1, Can By2, Can By3, Can By4);
                 float val2 := bytes fl(Can By5, Can By6, Can By7, Can By8);
             end_case;
           16#281: (* 傳來 ID = 16#281 的字串資料 *)
             (* 資料至少為 1 Byte *)
             If Can DLC > 0 then
                tmp_float := str_real( Can_str ); (* 轉換 String 為浮點數值 *)
                 if tmp float = 1.23E-20 then
                    (* 若格式錯誤, str real() 會回傳 1.23E-20*)
                    (* 若格式錯誤,不做任何處理 *)
                 else
                     Real val:=tmp float; (* 將結果儲存到 "float val*)
                 end if;
             End if;
            16#381: (* 傳來 ID = 16#381 的字串資料 *)
              (* 資料至少為 1 Byte *)
              If Can_DLC > 0 then
                 tmp_val := ANA(Can_str); (* 轉換 String 為整數並儲存在整數陣列 2*)
                 (* 此範例假設字串中只包含一個整數,例如: '15003' 或 '-9123456',
                    msg n() 會回傳 1,表示轉換了一個整數。
```

```
Classification
             ISaGRAF Chinese FAQ-176
Author
                         Version
                                1.0.0
                                           Date
                                                  Sep. 2015
                                                                     16 / 22
             Grady Dun
                                                            Page
    (* 若接收的字串為 '-A32' 或 '+-12', msg n() 會回傳 1, 表示格式錯誤。
      若接收的字串為 '32,405' 或 '-12 83', msg n() 會回傳 2: 表示轉換了 2 個整數。*)
                  if tmp val <> 0 then
                      int val := tmp val; (* 從整數陣列 2 的位址 1 接收轉換的整數)
                  end if;
              End if;
              (* 若您的 CAN 設備還有其它 frame 傳來,請再下方處理 *)
              (*
                 16#282:
                             .....
              *)
               (* 更多 ... *)
           End case;
       end_if; (* if Can_RTR = 1 then *)
      else
      (* 若採用 CAN 2.0B frame, Can Mode=1*)
      (* .....*)
      end if; (* if Can Mode = 0 then *)
    end if;
  end for;
步驟 4: 編寫 ST 程式 - "CAN w"
  (* 將 "Send en" 設定為 "True" 以開始傳送 CAN 遠端命令 *)
  if send en then
       send en := false;
       (* Timer "TMR2" 開始計數 *)
       TStart(TMR2);
       (* 初始化下一個傳送 CAN 命令的計時 *)
       TMR next := TMR(Period2);
  end if;
  (* 將"Send_disable" 設定為 "True" 以停止傳送 CAN 遠端命令*)
  if send disable then
       send disable := false;
```

```
Classification
             ISaGRAF Chinese FAQ-176
Author
                                 1.0.0
                                             Date
                                                    Sep. 2015
                                                                         17 / 22
             Grady Dun
                          Version
                                                               Page
        (* Timer "TMR2" 停止計數 *)
        TStop(TMR2);
        (* 將 Timer "TMR2" 重置為 "0" *)
       TMR2 := T#0s:
  end if;
  (* 此範例使用 "Period2" (預設值: 20 ms) 來傳送 CAN 命令,使用者可將 "Period2"
      設為 "0",表示每個 cvcle 都傳送一個 CAN 命令。*)
  if Period2 <> 0 then
       if TMR2 >= TMR next then
             Send2 := True ; (* 設為 "True" 以觸發傳送動作 *)
             TMR next := TMR next + TMR(Period2);
             if TMR2 > T#20h then
                  TMR2 := T#0s:
                  TMR next := TMR(Period2);
             end if;
       end if;
  else
        Send2 := true; (* 設為 "True" 以觸發傳送動作 *)
  end_if;
  If Send2 then
        Send2 := False; (* 重置為 "False" *)
        (*
         Step2 = 0: 以 CAN 2.0A frame, 傳送遠端命令 ID 為 16#181 的請求資料。
         Step2 = 1: 以 CAN 2.0A frame, 傳送遠端命令 ID 為 16#281 的請求資料。
         Step2 = 2: 以 CAN 2.0A frame, 傳送遠端命令 ID 為 16#381 的請求資料。
        *)
        Step2 := Step2 + 1;
       if Step2 = 3 then
         Step2 := 0;
       end if;
       (* 每個 Step 操作方式
          Boo_val := CAN_BY_W(Port_, MODE_, RTR_, ID_, DLC_, BY1_, ..., BY8_)
                 Integer "i 8120w" I/O board 之通道 2 的值 (即: CanPort)。
          PORT :
```

| Classificatio   | n IS              | aGRAF Chine         | ese FAQ-1        | .76          |            |                   |            |         |
|-----------------|-------------------|---------------------|------------------|--------------|------------|-------------------|------------|---------|
| Author          | Gr                | ady Dun             | Version          | 1.0.0        | Date       | Sep. 2015         | Page       | 18 / 22 |
|                 |                   |                     |                  |              |            |                   |            |         |
|                 | MODE              | _ Intege            | er 0:以           | CAN 2.0A fra | ame 來傳     | 送 (ID 為 11 🛙      | 固 bit)。    |         |
|                 |                   |                     | 1: 以             | CAN 2.0B fra | ame 來傳     | 送(ID 為 29 f       | 固 bit)。    |         |
|                 | RTR_              | Intege              | er 0:以           | "Standard"   | frame 來條   | 專送 (含 BY1_        | ~ BY8_) 。  |         |
|                 |                   |                     | 1: 以             | "Remote" f   | rame 來傳    | 專送 (不含 BY1        | L_∼BY8_) ∘ |         |
|                 | ID_               | Intege              | er 傳送 f          | frame 的 ID   | ° CAN 2.0  | A frame 可以提       | 是 0~7FF;   |         |
|                 |                   |                     | CAN 2            | .0B frame 🗔  | J以是 0~:    | 1FFFFFFF °        |            |         |
|                 | DLC_              | Intege              | er 傳送到           | 資料的 Byte     | 數量 (0~     | <b>'8)</b> 。例如: 於 | "Standard" | frame · |
|                 |                   |                     | 若 DL             | .C_=5 表示     | 僅傳送 B      | Y1_∼BY5_。∄        | 於"Remote'  | ' frame |
|                 |                   |                     | 只詢問              | 問不傳送 Da      | ata Byte 🖓 | DLC_ = 0 °        |            |         |
|                 | BY1_~             | BY8_ Intege         | er 8 Byte        | 資料・每個        | 固值可以是      | ≟ 0~255 °         |            |         |
|                 |                   |                     | (只適)             | 用於 "Stand    | lard" fram | e·未使用的            | Byte,請設    | 為 0)。   |
|                 | return            | : Boolean           | True :           | 傳送 Ok ,      | False : 7  | 有錯誤。              |            |         |
| *)              |                   |                     |                  |              |            |                   |            |         |
| CASE            | Step2             | Of                  |                  |              |            |                   |            |         |
| 0:              |                   |                     |                  |              |            |                   |            |         |
| 1               | MP := (           | CAN_BY_W( (         | CanPort , C      | ),1,16#181   | ,8,0,0     | ,0,0, 0,0,0,0     | );<br>     |         |
| (*              | 傳迗                | CAN frame ₤<br>罒    | CAN bu:          | s 上,112於     | Slot2 的    | I-8120W           | 且・以詢問す     |         |
|                 | 0:                | 用 CAN 2.0A          | ·1: 表不           | Remote fra   | ame · CAN  | ID = 16#381 (     | 取决於 CAN    | Ⅰ 設備)   |
|                 | , 資料<br>一一        | ŀ長度:8Byte           | e (取次於<br>五動 京期4 | CAN 設備)      | · 具 Data   | Byte (BY1_~E      | 3Y8_) 需設存  | ⇒ "0" 。 |
| *\              | <u>角</u> 些(       | AN 設備會              | 目動定期日            | 的回覆資料        | ・미个用橋      | 專廷 "Remote'       | "frame 詢問  | 同資料。    |
| 1:              |                   |                     |                  |              |            |                   |            |         |
| 1T              | VIP := C/         | AN_BY_W( Ca         | anPort,0         | ,1,16#281    | ,8, 0,0,0  | ),0, 0,0,0,0)     | ;          |         |
| 2 :             |                   |                     |                  |              |            |                   |            |         |
| 1T              | VIP := C/         | AN_BY_W( Ca         | anPort,0         | ,1,16#381    | ,8, 0,0,0  | 0,0, 0,0,0,0)     | ;          |         |
| (* <del>7</del> | <b>告您還</b> 有      | 有其它的"C/             | AN" 命令           | 要傳送・請        | 加入此處       | *)                |            |         |
| (*              |                   |                     |                  |              |            |                   |            |         |
| 3 :             | *)                |                     |                  |              |            |                   |            |         |
| End_o           | ,<br>case ;       |                     |                  |              |            |                   |            |         |
|                 |                   |                     |                  |              |            |                   |            |         |
|                 | vip th<br>ount tx | en<br>:= count tx + | - 1:             |              |            |                   |            |         |
| end_i           | f;                | <b>_</b>            | ,                |              |            |                   |            |         |
| end_if;         |                   |                     |                  |              |            |                   |            |         |
| L               |                   |                     |                  |              |            |                   |            |         |

| Classification | ISaGRAF Chine |         |       |      |           |      |         |
|----------------|---------------|---------|-------|------|-----------|------|---------|
| Author         | Grady Dun     | Version | 1.0.0 | Date | Sep. 2015 | Page | 19 / 22 |

**步驟 5:** 以上步驟已說明了 "CAN\_read" 與 "CAN\_w" 程式,您可滑鼠雙擊其他 ST 程式來查看 詳細的內容。

| ISaGRAF - WPDMO176 - Programs                            |  |  |  |  |  |  |
|----------------------------------------------------------|--|--|--|--|--|--|
| File Make Project Tools Debug Options Help               |  |  |  |  |  |  |
| ▙ ▥��▥ ┗ ▣ ◉ 淋 ¼ ↦ ▥ 淋 옷 ▣ ཕ                             |  |  |  |  |  |  |
| Begin: CAN_read process for coming CAN frame from device |  |  |  |  |  |  |
| CAN w process for sending CAN frame to device            |  |  |  |  |  |  |
| bus stat I-8120 CAN bus module state                     |  |  |  |  |  |  |
| Functions: Byte_bit Convert byte to 8 bits               |  |  |  |  |  |  |
| Byte_uWD convert 2 bytes to un-signed word               |  |  |  |  |  |  |
| Byte_sWD convert 2 bytes to signed word                  |  |  |  |  |  |  |
| bytes_fl convert 4 byte to 32-bit float value            |  |  |  |  |  |  |
| bit byte Convert 8 bits to one byte                      |  |  |  |  |  |  |
| fl_bytes convert 32-bit float value to 4 bytes           |  |  |  |  |  |  |
|                                                          |  |  |  |  |  |  |
|                                                          |  |  |  |  |  |  |

| 程式名稱     | 用途                       |
|----------|--------------------------|
| CAN_read | 處理由 CAN 設備傳來的 CAN frame  |
| CAN_w    | 處理要傳送至 CAN 設備的 CAN frame |
| Bus_stat | 取得 I-8120W 模組的狀態         |
| Byte_bit | 將1Byte 轉換成 8 bit         |
| Byte_uWD | 將 2 Byte 轉換成 無號數字元       |
| Byte_sWD | 將 2 Byte 轉換成 有號數字元       |
| Bytes_fl | 將 4 Byte 轉換成 32 bit 浮點數  |
| bit_byte | 將 8 bit 轉換成 1 Byte       |
| fl_bytes | 將 32 bit 浮點數 轉換成 4 Byte  |

| Classification                                                                                                    | ISaGRAF Chine                                                                                                    | ese FAQ-1                                                                                                    | 76                                                   |               |                                |              |         |
|----------------------------------------------------------------------------------------------------|----------------------------------------------------------------------------------------------------|----------------------------------------------------------------------------------------------------|------------------------------------------------------|---------------|--------------------------------|--------------|---------|
| Author                                                                                                    | Grady Dun                                                                                                    | Version                                                                                                    | 1.0.0                                                | Date          | Sep. 2015                      | Page         | 20 / 22 |
| <ul> <li>1.6. 測試方法</li> <li>在測試之前,您必須先把 ISaGRAF 專案 (例如: "wpdemo176") 下載至 PAC 中。</li> <li>1.6.1. 下載 ISaGRAF 專案</li> <li>1. 設定下載 IP (即 PAC IP),可點選功能表 "Debug &gt; Link setup" 或 <sup>2</sup>↓ 工具按鈕。</li> </ul>                                                                                                    |                                                                                                    |                                                                                                    |                                                      |               |                                |              |         |
| 2. 重新編譯                                                                                                    | ISaGRAF 專案,                                                                                                    | 可點選功                                                                                                    | 力能表"Make                                             | > Make a      | application" 耳                 | 戈 😤 工具       | 接鈕。     |
| File Make<br>Begin:                                                                                                    | - WPDMO176 - P Project Tools  - Mile CAN re CAN_w                                                                                                    | rograms<br>Debug<br>译述:                                                                                              | Options Help                                         | E PVI         | <mark>vice</mark><br>1 設定 PACⅠ |              |         |
| Functions:                                                                                                    | Dus_st           Byte_b           Byte_u           Byte_u | 2. , ,,,,,,,,,,,,,,,,,,,,,<br>it Convert b<br>WD_convert<br>PLC link par<br>arget Slave N<br>ommunication<br>Control | umber: ET                                            | HERNET        |                                | OK<br>Cancel |         |
|                                                                                                    | ETHERNET link par<br>Internet address:<br>Port number:<br>The Workbench<br>library for TCP-IF<br>that this file is cor                                                                                                    | ameters<br>192.168.7<br>502<br>uses the WIN<br>' communicat<br>rectly installed<br>disk.                             | 79.113<br>NSOCK.DLL<br>ions. Ensure<br>d on the hard | OK<br>Cancel  |                                | Setup        |         |
| 3. 下載專案<br>若下載成功                                                                                                    | (例如: <b>"wpdemo</b><br>b會出現以下畫                                                                                                    | o176") · ¯<br>面。                                                                                                    | 可點選功能表                                               | "Debug        | > Debug" 或                     | 🖍 工具技        | 安金田 ・   |
| ISaGRAF - WPDMO176 - Debugger         File       Control       Tools       Options       Help         Image: Image: Imag |                                                                                                    |                                                                                                    |                                                      |               |                                |              |         |
| Ver                                                                                                    | SION TOT ICP-DAS I-71                                                                                                    | o6/⊫8000/iVit                                                                                                    | ew/wincon series c                                   | ontrollers or | nıy                            |              |         |
|                                                                                                    |                                                                                                    | ICP DAS                                                                                                    | Co., Ltd. Techn                                      | ical Docu     | iment                          |              |         |

| Classification | ISaGRAF Chine |         |       |      |           |      |         |
|----------------|---------------|---------|-------|------|-----------|------|---------|
| Author         | Grady Dun     | Version | 1.0.0 | Date | Sep. 2015 | Page | 21 / 22 |

#### 1.6.2. 測試 ISaGRAF 專案

為了方便測試,我們使用了兩台 PAC 並個別在其 Slot2 插上一片 I-8120W CAN 模組,而 WinPAC 上的 I-8120W 用來模擬 CAN 設備。

| ISaGRAF PAC | 範例程式         | I-8120W 模組      | 模組接線           |
|-------------|--------------|-----------------|----------------|
| ХРАС        | wpdmo176.pia | Slot2 (第 2 個插槽) | CAN_H 接到 CAN_H |
| WinPAC      | can_slv.pia  | Slot2 (第 3 個插槽) | CAN_L 接到 CAN_L |

下載 "wpdemo176" 至 ISaGRAF PAC 後, 您會見到 2 個 Spy list, 滑鼠雙擊 "Send\_en" (Spy list1) 將其設定為 "TRUE" (會自動重置為 "FALSE), 即可開始進行 CAN bus 通訊。(或者, 也可參考 <u>1.5</u> 節 – 步驟 3, 使用 i7530.exe 進行多項測試。)

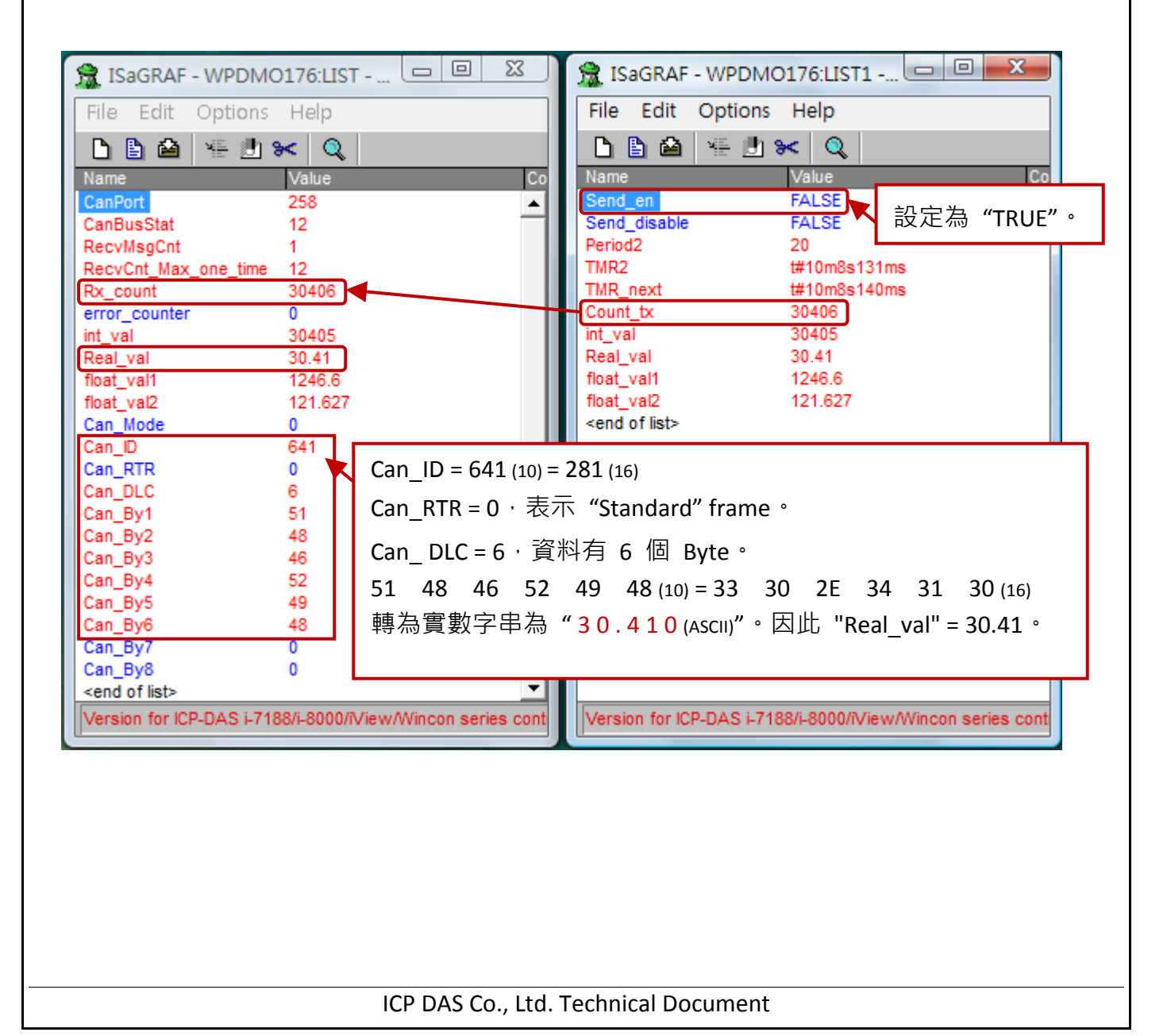

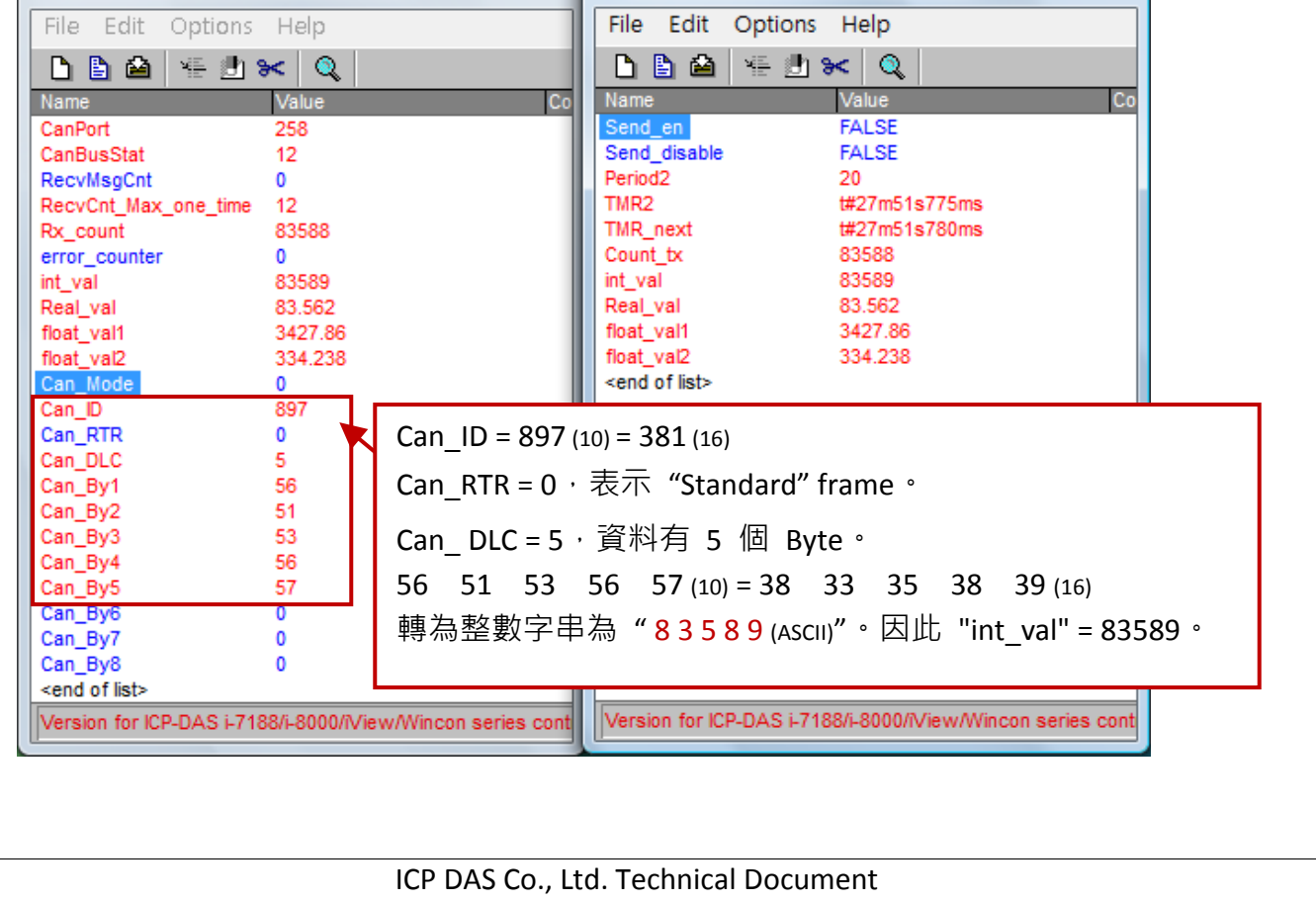